## Factory Reset Grundfos Eco-Propel Pumps

- 1. Go to "Settings" tab
- 2. Arrow Down to "General Settings", then hit "OK"
- 3. Arrow Down to "Return To Factory Settings", then hit "OK"
- 4. You are on the "Return To Factory Settings" screen
- 5. Hit Right Arrow button
- 6. "NO" and "YES" options will appear
- Hit the Down Arrow button, until "YES" is highlighted in the box. Then Hit "OK"
- 8. "Note" screen will appear. Hit "OK"
- 9. Pump screen will restart
- 10. After the restart. "Language" screen will appear
- 11. Arrow Up to "ENGLISH US"
- 12. When highlighted in box, Hit Right arrow for Next
- 13. "Start-Up Guide" screen will appear. Hit Right arrow for Next
- 14. "Date Format" screen will appear
- 15.Scroll down to "MM-DD-YYYY". Hit "OK", Then Right arrow
- 16.Set the Date, when complete, Hit Right arrow for Next
- 17. "Time Format" screen will appear. Select a Format, Hit "OK", and then hit Right arrow.
- 18.Set the Time. Then hit right arrow for Next
- 19. "Setting Of Pump" screen will appear
- 20. Hit down button to select "Go To Assist Pump Setup", then hit "OK" button
- 21. "Setting of Pump Screen" screen will appear
- 22. Hit Right Arrow button (twice)
- 23. "Select Control Mode" screen will appear
- 24. Arrow down until you get to "Constant Curve"
- 25.Hit "OK" and Constant Curve will be highlight in blue. Hit right arrow button for Next
- 26. "Adjust Setpoint" screen will appear
- 27. Hit "OK" and adjust to "100%", then hit "OK". Then Hit right arrow for Next
- 28. "Summary" screen will appear, hit "OK"

- 29. Notification screen will appear momentarily
- 30. Then "Home " screen will appear
- 31. Arrow right to the "Settings" tab
- 32. Arrow down to "Setpoint", and confirm that it is "100%"
- 33. Then hit left arrow button, to go back to "Settings" options, and arrow down to "Control Mode"
- 34. Hit "OK", and confirm "Constant Curve" is highlighted.
- 35. Hit back arrow to go back to "Settings" options, and hit the "Home" button
- 36.Once you are on the "Home" screen, arrow right till you get to "Assist" tab
- 37. Scroll down to "Setup, Analog Input", then hit "OK"
- 38. "Setup Analog" screen will appear
- 39. Hit the right arrow for Next
- 40. "Function Of Analog Input" screen will appear
- 41.Scroll down until "External Setpoint Influence" is highlight. Hit "OK", then right arrow for Next
- 42. "Electrical Signal" screen will appear
- 43. Highlight "0-10V", hit "OK", then right arrow for Next
- 44. "Summary" screen will appear, hit "OK"
- 45. "Assist Has Been Carried Out" notification screen will appear momentarily
- 46. Then you should be back on the "Home" screen.
- 47. Arrow right to the "Setting" tab
- 48. Arrow down to "Setpoint Influence", hit "OK"
- 49. Highlight "External Setpoint Function", then hit "OK"
- 50. Then highlight "Linear With Min", hit "OK"
- 51. Then hit "Home" button and the Pump should be programmed.

Rafael Contes 11/29/2016